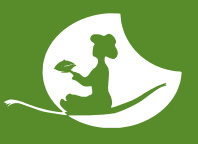

## **Anmeldung und Bestellung** bei Haki&Hevi

Besuchen Sie unsere Webseite www.haki-hevi.com und klicken Sie auf "Jetzt kostenfrei anmelden".

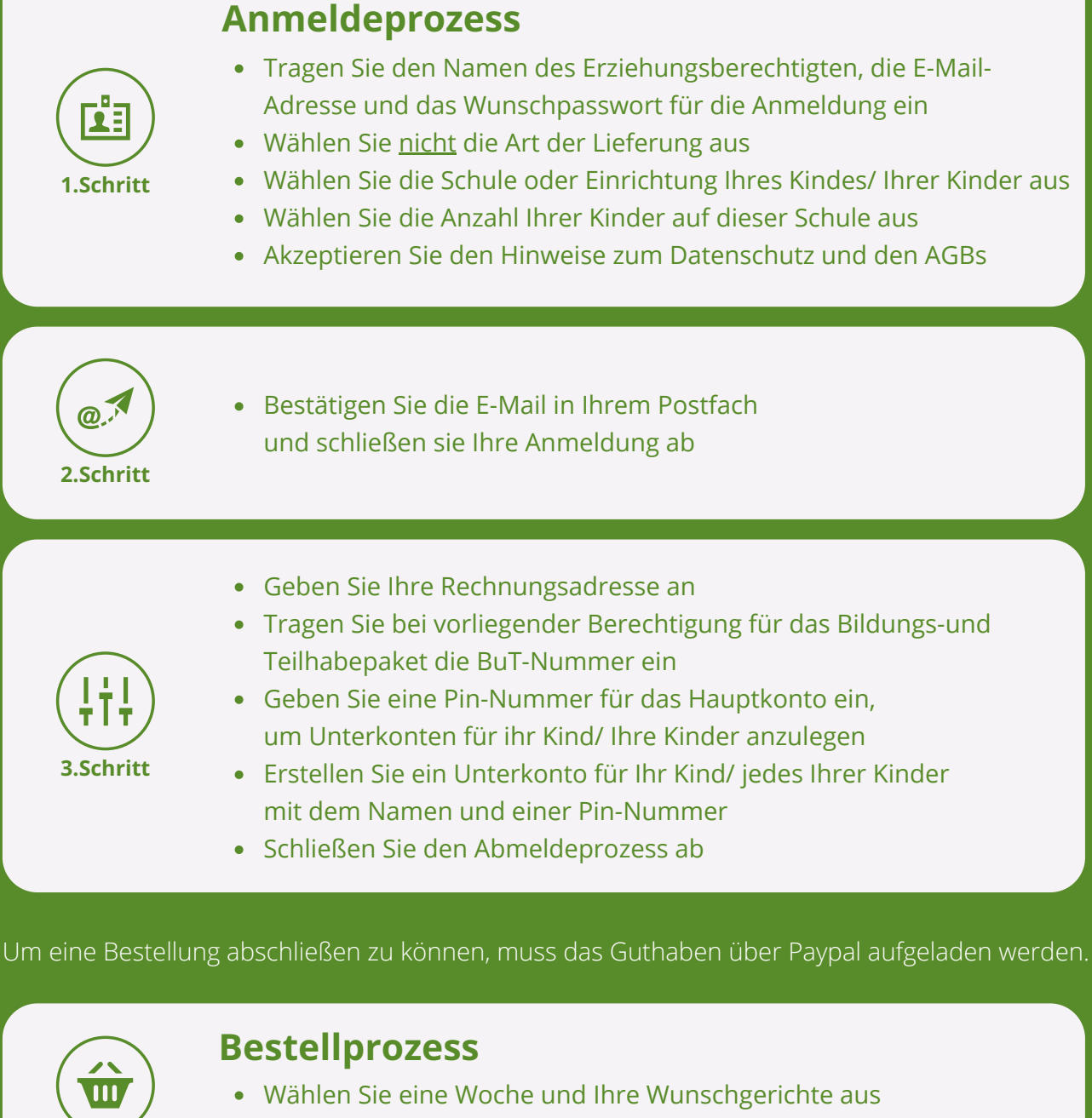

- indem Sie den Haken unter diesem anklicken
- Geben Sie die Bestellung auf

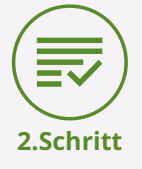

1.Schritt

- Akzeptieren sie den Hinweise zum Datenschutz und der AGBs
- Klicken Sie auf den Button kostenpflichtig bestellen

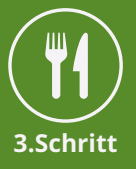

## Fertig und genießen !

Wenn Sie Fragen oder Probleme haben, wenden Sie sich gerne telefonisch unter 0511 – 779 513 77 an unser Team.